NextGen CM/ECF allows users to use a single login for both PACER case research and electronic filing.

Users must upgrade the individual PACER account and link it to an existing CM/ECF e-filing account.

Each NextGen CM/ECF filer MUST have an individual PACER account; NextGen will not use firm-wide or shared PACER accounts. The account remains with the filer, even if the filer changes firms.

- 1. Go to PACER: www.pacer.gov TRAINING PACER Public Access to Court Ele 2. Click File a Case 3. Click Court CM/ECF Look Up My Account & Billing 
  Price Register for an Account V Find a Case V File a Case ٨ How to File a Case What can we help Court CM/ECF Lookup Get Ready for NextGen CM/ECF **Developer Resources** Search for a e Your File a Case Overview Case Electronically Account
- 4. Locate New York Western District Court, click the link to NextGen

| New York Western District Court | District | 02 | NextGen |
|---------------------------------|----------|----|---------|
|                                 |          |    | -0      |

 Click US District Court, Western District of New York – Document Filing System

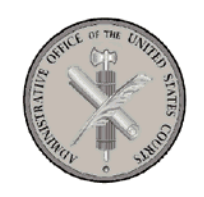

Welcome to the U.S. DISTRICT COURT for the U.S. District Court, Western District of New York

U.S. District Court, Western District of New York - Document Filing System

 The PACER login screen will display.
The login for NextGen CM/ECF and PACER are the same login as long as you have upgraded your PACER account and linked your PACER account with your CM/ECF account.

## NYWD NextGen Instructions: How to Login to PACER / NextGen – Public Users

- 7. Enter Username, Password, and Client Code (if necessary).
- 8. Click Login

| New York West * Required Information                                                                                                    | tern District Court Login                                                                                                    |
|----------------------------------------------------------------------------------------------------|----------------------------------------------------------------------------------------------------|
| Username *                                                                                                    |                                                                                                    |
| Password *                                                                                                    |                                                                                                    |
| Client Code                                                                                                    |                                                                                                    |
|                                                                                                    | Login                                                                                                    |
| Forgot passwo                                                                                                    | rd?   Forgot username?   Need an account?                                                                                                    |
| This is a restricted gover<br>activities of PACER subs<br>and all access attempts,<br>authorized by the federal<br>security, performance of<br>the judiciary of its system<br>consent to system monit | nment website for official PACER use only. All<br>cribers or users of this system for any purpose,<br>may be recorded and monitored by persons<br>l judiciary for improper use, protection of system<br>maintenance and for appropriate management by<br>ns. By subscribing to PACER, users expressly<br>coring and to official access to data reviewed and |

9. Click to place a checkmark in the Redaction Agreement box, click Continue.

## **Redaction Agreement**

law enforcement officials.

created by them on the system. If evidence of unlawful activity is

discovered, including unauthorized access attempts, it may be reported to

## IMPORTANT NOTICE OF REDACTION RESPONSIBILITY:

All filers must redact: Social Security or taxpayeridentification numbers; dates of birth; names of minor children; financial account numbers; and in criminal cases, home addresses in compliance with <u>Fed. R. App. P. 25(a)(5), Fed. R. Civ. P. 5.2, Fed. R. Crim. P. 49.1</u>, or <u>Fed. R. Bankr. P. 9037</u>. This requirement applies to all documents, including attachments.

I understand that, if I file, I must comply with the redaction rules. I have read this notice.

Continue Cancel

10. Click Civil or Criminal to continue docketing.

| CMILECF | Civil Criminal -                                              | Query              | Reports - | Utilities 🗸 | Sear <u>c</u> h | Help | Log Out |  |
|---------|---------------------------------------------------------------|--------------------|-----------|-------------|-----------------|------|---------|--|
|         | Initial Pleadings and<br>Motions and Related<br>Other Filings | Service<br>Filings |           |             |                 |      |         |  |